## Logging in to MyVC for the first time or when you've forgotten your password

1. Go to www.vetcouncil.org.nz and click on the "Sign In" button at the top of the page.

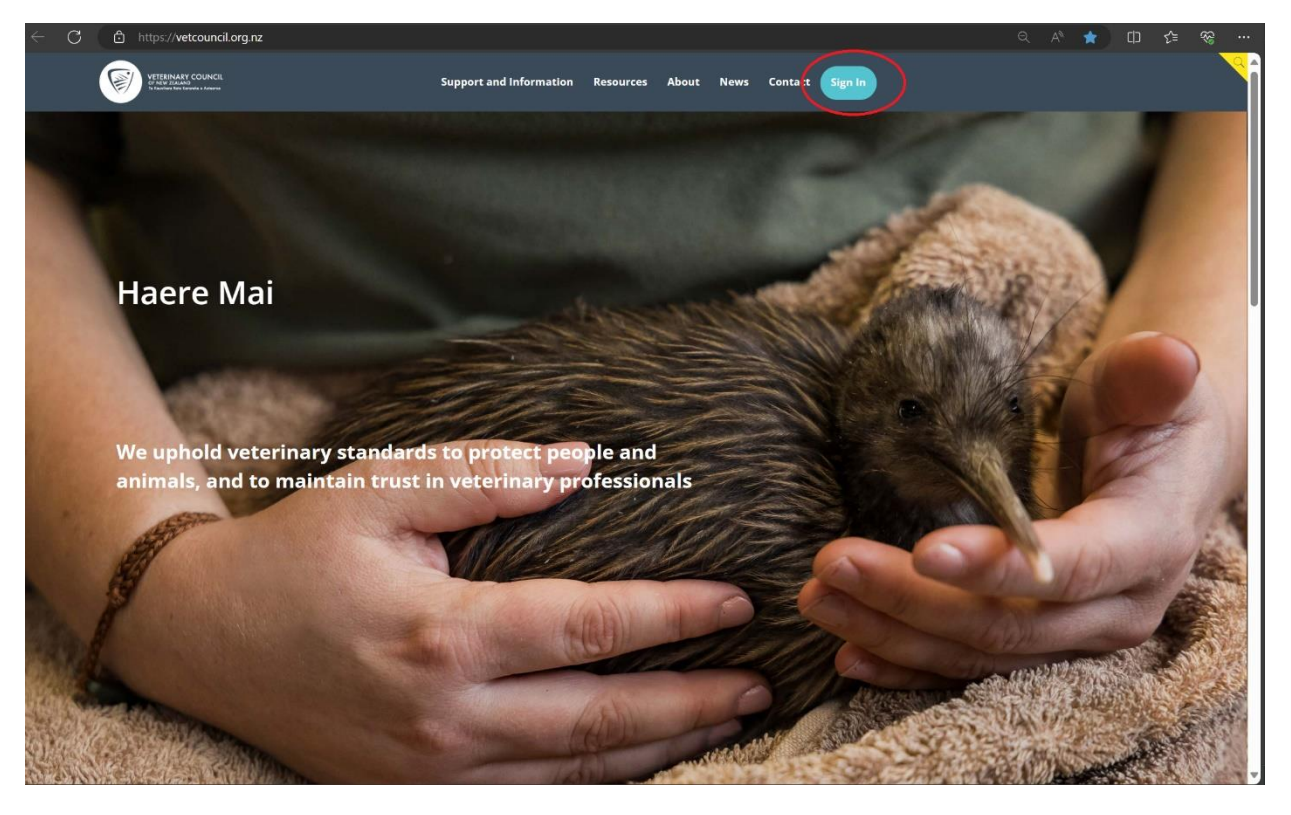

2.

- a. If you have not logged in before, click on the Forgot password button.
- b. If you have logged in before, enter your username (your registration number) and password and click Sign In then proceed to step 7.
- c. If you have logged in before but forgot your username or password, click on the relevant link and follow the instructions.

| ← C 👌 https:// <b>vetcouncil.org.nz</b> /Web/Web/ContactManagement/                                                                                                    | Q                                                                                                    | Aø -                | ☆ ) | © ∿        | ~~~~~~~~~~~~~~~~~~~~~~~~~~~~~~~~~~~~~~~ |                 |          |
|----------------------------------------------------------------------------------------------------|----------------------------------------------------------------------------------------------------|---------------------|-----|------------|-----------------------------------------|-----------------|----------|
| MyVC                                                                                                    |                                                                                                    |                     |     |            |                                         |                 | <u> </u> |
| Sign In.                                                                                                    |                                                                                                    |                     |     |            |                                         |                 |          |
|                                                                                                    | Username Username Password Password Sign In Forgot username? Forgot password?                                              |                     |     |            |                                         |                 |          |
|                                                                                                    |                                                                                                    |                     |     |            |                                         |                 |          |
| Support and information         Reports           Vets         Reports           Public         Policies           Students         The Hub           Businesses         Search the Register           Legislation         Disciplinary decisions           Code of Professional Conduct         Code users | About News Contact<br>About Us<br>Our Role<br>Our Strategy and Values<br>Our People                                        |                     |     |            |                                         |                 |          |
| VETERINARY COUNCIL<br>I'N I'N FEALAO<br>Te Ranker fan fanner<br>8 2019 VCNZ - All Rights Reserved.                                                                                                    | Veterinary Council of New Zealand<br>Level 10, the Bayleys Building<br>36 Brandon Street<br>Wellington 6143<br>New Zealand | Telephone<br>Ernail |     | +i<br>vet@ | 54 4 473 9<br>vetcounc                  | 600<br>I.org.nz |          |

3. Enter your username (your registration number) and click submit. You can find your registration number on your Annual Practising Certificate.

| $\leftarrow$ (      | C (D                                     | https:// <b>vetcouncil.c</b>                                                   | org.nz/iParts/Contact%20Managemer                            | nt/ContactSignIn/ContactSignIr                           | Dialog.aspx?Se    | endPasswor | dReset=tru                              | ue&CK=2a                                                | a3b521e-0ef6-48 | 0-9315-44b32 | df2 Q | A <sup>N</sup> E | b C                     | £_≣                     | ~~~~~~~~~~~~~~~~~~~~~~~~~~~~~~~~~~~~~~~ |          |
|---------------------|------------------------------------------|--------------------------------------------------------------------------------|--------------------------------------------------------------|----------------------------------------------------------|-------------------|------------|-----------------------------------------|---------------------------------------------------------|-----------------|--------------|-------|------------------|-------------------------|-------------------------|-----------------------------------------|----------|
|                     | ø                                        | VETERINARY COUNCIL<br>OF INTW EBIAND<br>Se database from the median a Antonion |                                                              | Support and Information                                  | Resources         | About      | News                                    | Contact                                                 | Sign In         |              |       |                  |                         |                         |                                         | <u> </u> |
| Passwo<br>Enter the | ord reque                                | st<br>or your user account                                                     | then click Submit. We will email you a                       | link to a page where you can ea                          | isily create a ne | w password |                                         |                                                         |                 |              |       |                  |                         |                         |                                         |          |
| •Usernam            | ne                                       |                                                                                | Forgot username                                              | 2                                                        |                   |            |                                         |                                                         |                 |              |       |                  |                         |                         |                                         |          |
| Subn                | nit Ca                                   | ancel                                                                          |                                                              |                                                          |                   |            |                                         |                                                         |                 |              |       |                  |                         |                         |                                         |          |
|                     |                                          |                                                                                |                                                              |                                                          |                   |            |                                         |                                                         |                 |              |       |                  |                         |                         |                                         |          |
|                     |                                          |                                                                                |                                                              |                                                          |                   |            |                                         |                                                         |                 |              |       |                  |                         |                         |                                         |          |
|                     |                                          |                                                                                |                                                              |                                                          |                   |            |                                         |                                                         |                 |              |       |                  |                         |                         |                                         |          |
|                     |                                          |                                                                                |                                                              |                                                          |                   |            |                                         |                                                         |                 |              |       |                  |                         |                         |                                         |          |
|                     | Support an<br>Vets<br>Public<br>Students |                                                                                | Resources<br>Reports<br>Policies<br>The Hub                  | About<br>About Us<br>Our Role<br>Our Stratezy and Values |                   |            |                                         |                                                         |                 |              |       |                  |                         |                         |                                         |          |
|                     | Businesses                               |                                                                                | Search the Register<br>Legislation<br>Disciplinary decisions | Our People                                               |                   |            |                                         |                                                         |                 |              |       |                  |                         |                         |                                         |          |
|                     |                                          |                                                                                | Code of Professional Conduct                                 |                                                          |                   |            |                                         |                                                         |                 |              |       |                  |                         |                         |                                         |          |
|                     | Ø                                        | VETERINARY CO<br>OF NEW ZEALAND<br>Te Kounthere Rate Kararaha                  |                                                              |                                                          |                   |            | /eterinary (<br>Level 10,<br>36 I<br>We | Council of I<br>the Bayley<br>Brandon Si<br>ellington 6 |                 |              |       |                  | +64 /<br><u>vet@vet</u> | l 473 960<br>council.or | )<br>.g.nz                              |          |
| © 20                |                                          |                                                                                |                                                              |                                                          |                   |            |                                         | New Zealar                                              |                 |              |       |                  |                         |                         |                                         |          |

- 4. Once you click submit, an email will be sent to the email address we have for you with details on how to set your password.
  - a. If your email address has changed since your last APC renewal, please email vet@vetcouncil.org.nz or call 04 474 9600 and a team member will update these details for you.

| VITERIARY COUNCIL<br>On Williams<br>bioline to Homewice Above                                                                                                    | Support and Information                                                | Resources About           | News Contact Sign In                                                                                                    |                                 |                                                |
|----------------------------------------------------------------------------------------------------|------------------------------------------------------------------------|---------------------------|----------------------------------------------------------------------------------------------------|---------------------------------|------------------------------------------------|
| Thank you. If the username entered is associated with a valid email address, you wassistance.                                                                                                    | ill receive an email from us with                                      | instructions for resettin | g your password. If you do not receive this e                                                                              | rmail, please check your junk n | nail folder or contact us for further          |
| Support and information         Resources           Vets         Reports           Public         Policies           Students         The Hub           Businesses         Search the Register           Legislation         Disciplinary decisions           Code of Professional Conduct         Code of Professional Conduct | About<br>About Us<br>Our Roke<br>Our Strategy and Values<br>Our People |                           |                                                                                                    |                                 |                                                |
| VETERINARY COUNCIL<br>Present to Address<br>Vetering to Address Assesses<br>© 2019 VCNZ - All Rights Reserved.                                                                                                    |                                                                        |                           | Veterinary Council of New Zealand<br>Level 10, the Bayleys Building<br>36 Brandon Street<br>Weilington 6143<br>New Zealand |                                 | +64 4 473 9600<br><b>vet@vetcouncil.org.nz</b> |

- 5. Check your emails, you should have an email from <u>vet@vetcouncil.org.nz</u> with details on how to set your password. If you can't see the email, check your Junk Mail folder.
- 6. Click the link in the email and you will be taken to a page where you can set a new password. Once this is done, you will be logged into MyVC.